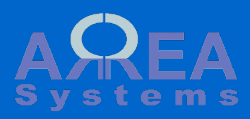

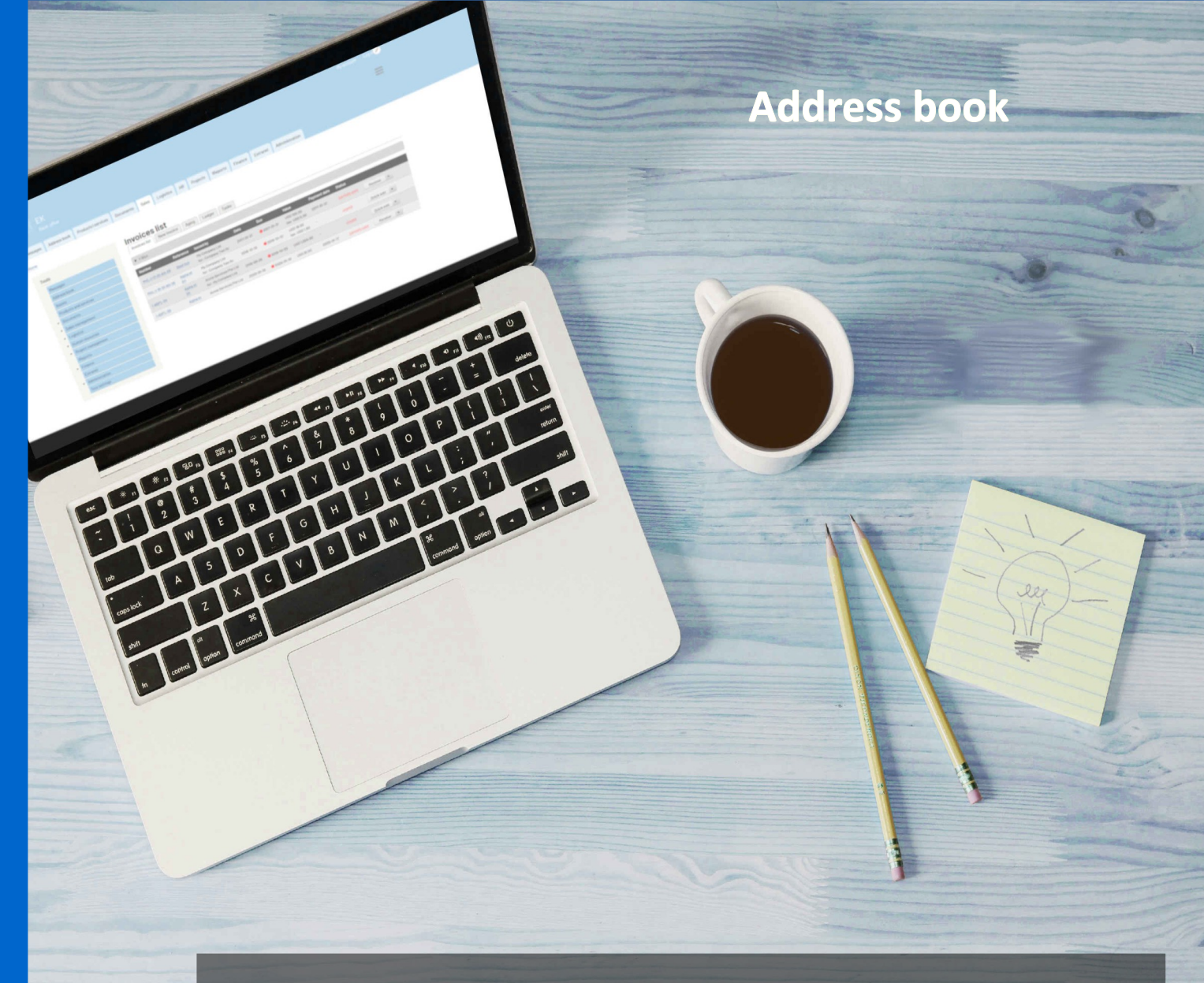

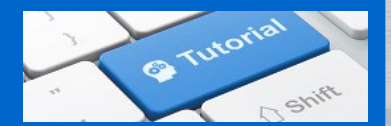

This module keep records of contacts, clients suppliers. Contacts from address book are used in other modules like sales or logistics

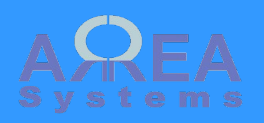

Main address book page (/address\_book) is made of few tabs

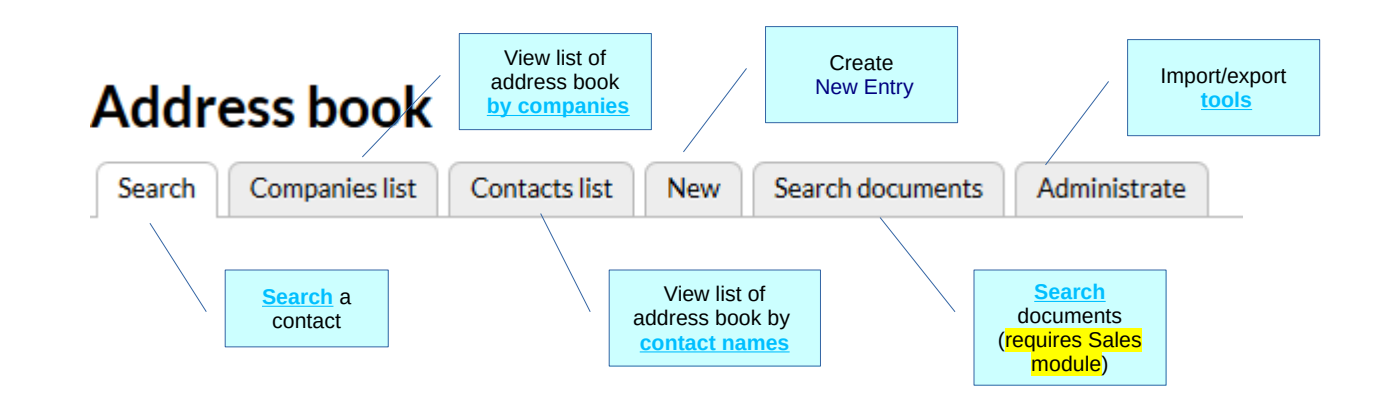

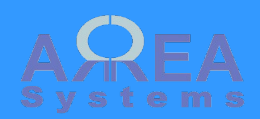

# Address book

| Search Companies list Contacts list New | Search documents                                                 | Administrate                                     |
|-----------------------------------------|------------------------------------------------------------------|--------------------------------------------------|
| best                                    | To search existing of type the key word select correspondir list | entries, simply<br>d, name and<br>ng name in the |
| ☐ Filter client ☐ Filter supplier       |                                                                  |                                                  |
| Best Outlet Distribution Ltd (client)   |                                                                  |                                                  |
| Best Outlet store (client)              | List display based on keyword                                    |                                                  |
| Best Outlet Distribution Ltd (supplier) |                                                                  |                                                  |
| alp                                     |                                                                  |                                                  |
| Filter client Filter supplier           | ddress                                                           |                                                  |
| Alpha et Omega (client)                 |                                                                  |                                                  |
| Alpha et Omega (client)                 |                                                                  |                                                  |
|                                         |                                                                  |                                                  |

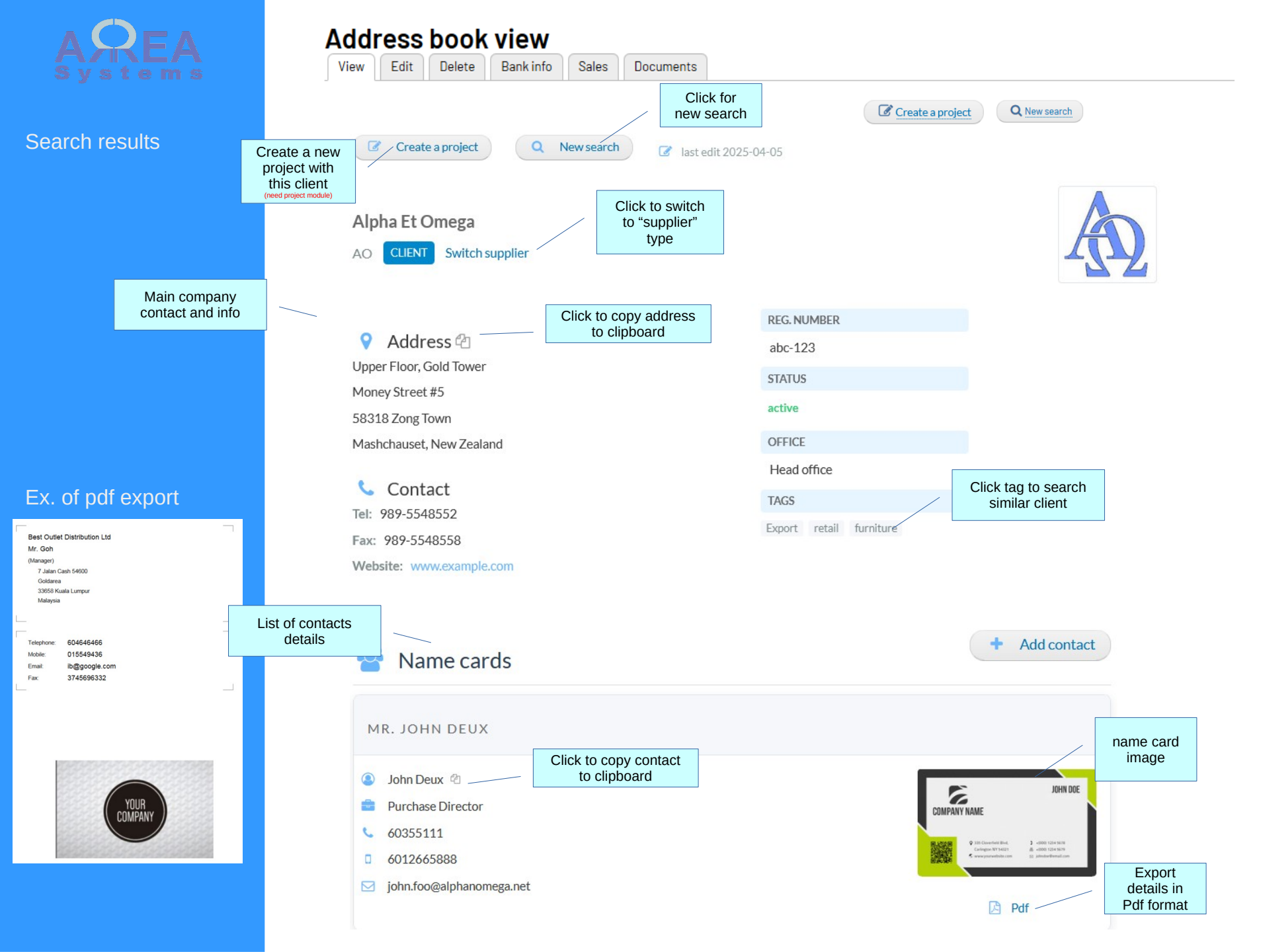

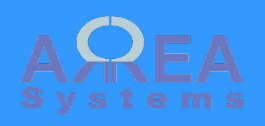

New entry

Url: /new\_contact

|                             | Edit address book          |                                 |                                                                      |                     |
|-----------------------------|----------------------------|---------------------------------|----------------------------------------------------------------------|---------------------|
|                             | View Edit Delete Bank info | Sales Documents                 |                                                                      |                     |
|                             | NAME                       |                                 |                                                                      |                     |
|                             |                            |                                 |                                                                      |                     |
|                             | Alpha et Omega             | AO                              | abc-123                                                              |                     |
|                             | Organization name          | Short name Short nationauto ger | ame is stration number<br>nerated                                    |                     |
| Statuc                      | active                     | but can o<br>manu               | hanged                                                               |                     |
| Status                      |                            |                                 |                                                                      |                     |
|                             |                            |                                 |                                                                      |                     |
|                             | ADDRESS                    |                                 |                                                                      |                     |
|                             | Upper floor Cold Tower #8  | Zong town                       | 59219                                                                |                     |
| Address line 1              | Address line 1             | City,                           | Postcode                                                             |                     |
|                             |                            |                                 |                                                                      |                     |
|                             | Money street #5            | Mashchauset                     | New Zealand 🗸                                                        |                     |
| Address line 1              | Address line 2             | State / Province                |                                                                      | Country             |
|                             |                            |                                 |                                                                      |                     |
|                             | GENERAL CONTACT            |                                 |                                                                      |                     |
|                             | 989-5548551                | 989-5548558                     | www.example.com                                                      |                     |
| General Tel,<br>Fax and web | Telephone                  | Fax No.                         | Web site                                                             |                     |
|                             | CLASSIFICATION             |                                 |                                                                      |                     |
|                             |                            |                                 |                                                                      |                     |
| Type, client,               | client                     | Head office                     | export × retail ×                                                    |                     |
| other                       | Organization type          | Organization category           | manufacturing ×                                                      |                     |
|                             |                            |                                 | Add Tags for classification, i.e Activity tags, u classification and | ise for<br>searches |
|                             |                            |                                 |                                                                      |                     |
|                             | LOGO                       | pupload                         |                                                                      |                     |
|                             | Upload logo                |                                 |                                                                      |                     |
|                             | Browse No file selected.   | You can input free              | neiere iogo                                                          |                     |
|                             |                            | text as comment                 |                                                                      |                     |
|                             |                            |                                 |                                                                      |                     |

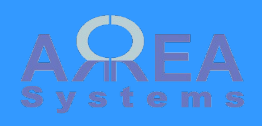

### New entry

Url: /new\_contact

|                                        |   | Vie | w Edit Delete Bank info Sales Documents                           |   |               |                                                             |  |
|----------------------------------------|---|-----|-------------------------------------------------------------------|---|---------------|-------------------------------------------------------------|--|
|                                        |   |     |                                                                   |   |               |                                                             |  |
|                                        |   | •   | New contact card No. 1                                            |   | By d<br>card. | efault you can add 1 contact<br>You can add more later when |  |
| You must have<br>1 primary             |   |     | Johanne Lee                                                       |   |               | editing                                                     |  |
| contact                                |   |     | ℤ Set as primary                                                  |   |               |                                                             |  |
|                                        | , |     | Mrs. 🔻                                                            |   |               |                                                             |  |
| You can add<br>more<br>salutation with | / | -   | Title or function                                                 |   |               |                                                             |  |
| taxonomy                               |   |     | Telephone                                                         |   |               |                                                             |  |
|                                        |   |     | Mobile phone                                                      |   |               |                                                             |  |
|                                        |   |     | Email address                                                     |   |               |                                                             |  |
|                                        |   |     | Jpload a name card image                                          |   |               |                                                             |  |
|                                        |   |     | Browse No file selected. You can upload scanned image of namecard |   |               |                                                             |  |
|                                        |   |     | Department or office                                              |   |               |                                                             |  |
|                                        |   |     | Social network                                                    |   |               |                                                             |  |
|                                        |   |     |                                                                   | _ | _             | You can input free text as comment                          |  |
|                                        |   |     |                                                                   |   |               |                                                             |  |

Record

Edit address book

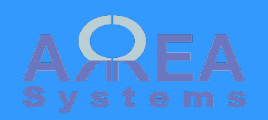

### Add new name

There are 2 options to add names to existing address book entry:

1) copy existing from another entry;

# 2) record a new name card

| Back | to ad | dress | book |
|------|-------|-------|------|
|      |       |       |      |

| <ul> <li>Copy existing card</li> </ul>                                                                                                    |                 |                                           |
|----------------------------------------------------------------------------------------------------|-----------------|-------------------------------------------|
| Enter names to copy                                                                                                    | Attach e<br>add | existing name card to<br>Iress book entry |
| Khol John [Best Outlet Distribution Ltd   client]         Brown Jo [Bright Garment Pte ltd   supplier]         Nε         John Deux [Alpha et Omega   client]         John Garry [Best Outlet Distribution Ltd   supplier] |                 |                                           |
| C John German [J English   client]<br>Johanne Lee [ADTe Services   client]<br>Rec John Deux [Alpha et Omega   supplier]<br>Johanne Lee [Alpha et Omega   supplier]                                                         |                 |                                           |
| ▼ New contact card                                                                                                    |                 |                                           |
| John Deux<br>Mr. v                                                                                                    |                 | Enter new data                            |
| Title or function                                                                                                    |                 |                                           |
| Telephone                                                                                                    |                 |                                           |
| Mobile phone                                                                                                    |                 |                                           |
| Email address                                                                                                    |                 |                                           |
| Upload a name card image Browse No file selected.                                                                                                    |                 |                                           |
| Department of once                                                                                                    |                 |                                           |

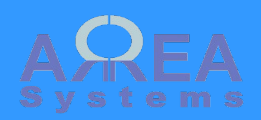

Bank Information

When finance module is available, you can add bank reference info to the address book

| Edit | add  | ress l | book      |
|------|------|--------|-----------|
| View | Edit | Delete | Bank info |

Bank info

Sales

Documents

| ank information          | Existing record can be edite | d               |
|--------------------------|------------------------------|-----------------|
| r Edit : Bank of Bermuda |                              |                 |
| Bank of Bermuda          |                              |                 |
| address 1                |                              |                 |
| address 2                |                              |                 |
| 1800-AB                  |                              |                 |
| Netherlands ~            |                              |                 |
| 123458-5548              |                              |                 |
| 5006                     |                              |                 |
| BBMNXXXX                 |                              |                 |
|                          |                              | Existing record |
| Edit : Biz Dev Bank      |                              |                 |
| ' Add new                |                              |                 |
| bank name                |                              |                 |
|                          | Add bank name to             |                 |

Record

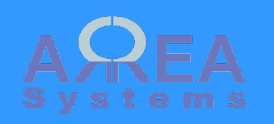

# Bank Information

| Bank references           View         Edit         Delete         Bank info | Bank information per<br>address book entry can<br>be viewed in separate<br>tab |
|------------------------------------------------------------------------------|--------------------------------------------------------------------------------|
| Name :                                                                       | Bank of Bermuda                                                                |
| Address :                                                                    | address 1<br>address 2<br>1800-AB<br>Netherlands                               |
| Account :                                                                    | 123458-5548                                                                    |
| Swift :                                                                      | BBMNXXXX                                                                       |
| bank code :                                                                  | 5006                                                                           |
| Name :                                                                       | Biz Dev Bank                                                                   |
| Address :                                                                    | address 1<br>address 1<br>12345-6<br>New Zealand                               |
| Account :                                                                    | 9578845-55-61                                                                  |
| Swift :                                                                      | DDBNZOPXXX                                                                     |
| bank code :                                                                  | 100                                                                            |

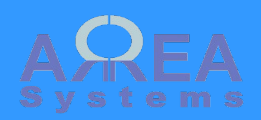

### Clone example

You can duplicate existing entry from one type to another

| View Edit Delete Bar                                                                                                    | nk info Sales Docun                                                                                 |                                                                       |
|----------------------------------------------------------------------------------------------------|----------------------------------------------------------------------------------------------------|-----------------------------------------------------------------------|
| Q New search 🕝 last ed                                                                                                    | dit 2025-04-06                                                                                      |                                                                       |
| Tacco Stores                                                                                                    | When cloning an entry<br>all data of original of<br>different type. You of<br>information of the cl | <i>t</i> it replicates<br>entry under<br>can then edit<br>oned entry. |
| Edit address book                                                                                                    |                                                                                                    |                                                                       |
| View Edit Delete Bank info Sales                                                                                                    | Documents                                                                                           | Cloned entry                                                          |
| NAME                                                                                                    |                                                                                                    | Data are copied                                                       |
| Tacco Stores                                                                                                    | TESM                                                                                                | reg. number                                                           |
| Organization name                                                                                                    | Short name                                                                                          | registration number                                                   |
|                                                                                                    |                                                                                                    |                                                                       |
| active                                                                                                    |                                                                                                    |                                                                       |
| active ADDRESS Head Office, Kepong                                                                                                    | Kuala Lumpur                                                                                        | 52200                                                                 |
| active ADDRESS Head Office, Kepong Addressline 1                                                                                              | Kuala Lumpur<br>City                                                                                | 52200<br>Postcode                                                     |
| active<br>ADDRESS<br>Head Office, Kepong<br>Address line 1<br>Level 3, No 3, Jalan 7A/62A, Bandar Manjal                                      | Kuala Lumpur<br>City<br>State                                                                       | 52200<br>Postcode<br>Malaysia                                         |
| active<br>ADDRESS<br>Head Office, Kepong<br>Address line 1<br>Level 3, No 3, Jalan 7A/62A, Bandar Manjal<br>Address line 2                    | Kuala Lumpur<br>City<br>State<br>State/Province                                                     | 52200<br>Postcode<br>Malaysia                                         |
| active<br>ADDRESS<br>Head Office, Kepong<br>Address line 1<br>Level 3, No 3, Jalan 7A/62A, Bandar Manjal<br>Address line 2<br>GENER Record :T | Kuala Lumpur<br>City<br>State<br>State/Province                                                     | 52200<br>Postcode<br>Malaysia                                         |
| active ADDRESS Head Office, Kepong Address line 1 Level 3, No 3, Jalan 7A/62A, Bandar Manjal. Address line 2 GENER Record :T +60362875828     | Kuala Lumpur         City         State         State/Province                                      | S2200<br>Postcode<br>Malaysia<br>Web site                             |

Address book view

# Top ↑

client

Organization type

•

Head office

Organization category

•

retail-distribution ×

Add Tags for classification, i.e. "manufacturer"

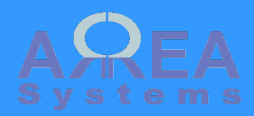

Taxonomy example

In admin menu go to:

/admin /structure/taxonomy /add

# Q mydomain.coml/admin/structure/taxonomy/add

## Add vocabulary

| lame *                                              |                       |                             |                      | Add vo     | salutation"                   |
|-----------------------------------------------------|-----------------------|-----------------------------|----------------------|------------|-------------------------------|
| salutatior                                          | ı                     |                             |                      | Mach       | ine name: salutation [Edit]   |
| escriptio                                           | n                     |                             |                      |            |                               |
| Contact r                                           | iame salutat          | tion, i.e. "Mr."            |                      |            |                               |
| Save                                                |                       |                             |                      |            |                               |
| saluta                                              | tion 🕁                |                             |                      |            |                               |
| List                                                | Edit                  | Manage fields               | Manage fo            | rm display | Manage display                |
| lomo » Ad                                           | ministration          | » Structure » Taxonor       | mun Edit calut       | ation      |                               |
| ionie « Au                                          | initiation            | * Structure * Taxonor       | iny # Curt Salut     |            |                               |
| 🗸 Crea                                              | ated new voc          | abulary <i>salutation</i> . |                      |            |                               |
| ′ou can re                                          | organize the          | terr In "saluta             | ation", add ite      | ms ha      | ndles, and group terms i      |
| + Add te                                            |                       |                             |                      |            |                               |
|                                                     |                       |                             |                      |            |                               |
|                                                     |                       |                             |                      |            |                               |
| Add to                                              | rm 🏠                  |                             |                      |            |                               |
| Add te                                              |                       |                             |                      |            |                               |
| Home » Ad                                           | ministration » 9      | Structure » Taxonomy » Ed   | it <i>salutation</i> |            |                               |
| Home » Ad                                           | ministration » 9      | Structure » Taxonomy » Ed   | it <i>salutation</i> | +          | add salutation title and "sav |
| Home » Ad<br>Name *<br>Doktor                       | ministration » !      | Structure » Taxonomy » Ed   | it salutation        | -          | Add salutation title and "sav |
| Home » Ad<br>Name *<br>Doktor<br>Description        | ministration » !<br>n | Structure » Taxonomy » Ed   | it <i>salutation</i> | F          | Add salutation title and "sav |
| Home » Ad<br>Name *<br>Doktor<br>Description<br>B I | n<br>@ <   :=         | Structure > Taxonomy > Ed   | ormal 🔹 😥 S          | ource      | dd salutation title and "sav  |

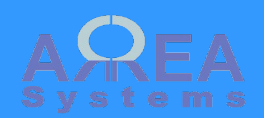

### **Delete address book** View Edit Delete Bank info Sales Documents A This address book entry cannot be deleted. Used in finance, products & services, sales Back Address book entry cannot be deleted if used in other modules Delete address book Bank info View Edit Delete Sales Documents ADTe Services (supplier) Confirm delete (including attached namecards) Confirm deletion including name card

attached to this entry

Delete

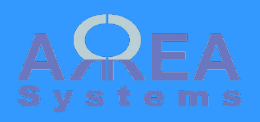

# Company list view

| List of companies in address book                                                                             |               |
|----------------------------------------------------------------------------------------------------|---------------|
| Search         Companies list         Contacts list         New         Search documents         Administrate |               |
| Type first letters to filter by name       b       filter the list by keyword   Ex. 'a' or 'go' Apply         |               |
| name 🔺                                                                                                    | type          |
| Bekalan PIT Sb                                                                                                | Supplier      |
| Best Outlet Distribution Lltd                                                                                 | Client        |
| Best Outlet Distribution Lltd                                                                                 | Supplier      |
| Best Outlet store                                                                                             | Client        |
| Blue globe                                                                                                    | Client        |
| Booknote editions Ltd                                                                                         | Supplier      |
| Bright Garment Pte Itd                                                                                        | Supplier      |
| Filtered result.<br>Click to view address<br>book data                                                        | Type of entry |

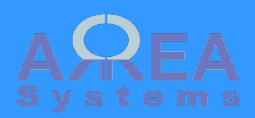

## Contacts list view

List of contacts in address book

|--|

| contact name 🔺 | salutation | title     | company name                  |
|----------------|------------|-----------|-------------------------------|
| Daniel Thong   | Mr.        | GM        | Retail sale                   |
| Derrick Lan    | Mr.        | d2        |                               |
| Dody Boh       | Mr.        |           | Retail sale                   |
| Donny Wilk     | Mr.        | Executive |                               |
| Donny Wilk     | Mr.        | Executive | Elpha Management              |
| Fuir Loin      | Mr         |           | Hurban Merlin                 |
| Fuir Loin      | -          |           | Hurban Merlin                 |
| Goh Chok       | Ms         | Manager   | Best Outlet Distribution Lltd |
| Goh Kart       | Mr.        | Manager   | Best Outlet Distribution Lltd |
| Goh Wee Fast   | Mrs.       |           | Goh Wee Fast                  |
| Isipadu Li     | Ms         |           | Spritzer                      |
| Johanne Lee    | -          | Director  | Alpha et Omega                |

«first «previous 1 2 3 4 5 next» last»

Browse list pages

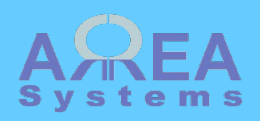

Sales statistics

If **sales module** is

be viewed from address book entry

| Address book view<br>View Edit Delete Bank info Sales Documents | Access sales and other<br>business data from<br>sales, projects or report<br>modules for this client<br>or supplier |  |
|-----------------------------------------------------------------|----------------------------------------------------------------------------------------------------|--|
|                                                                 |                                                                                                    |  |
| Alpha Et Omega                                                  |                                                                                                    |  |

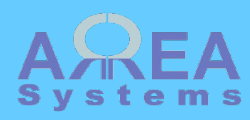

# Sales data

View Edit Sales

#### Alpha et Omega

[edit]

Lorem ipsum dolor sit amet, consectetur adipiscing elit, sed do eiusmod tempor incididunt ut labore et dolore magna aliqua. Ut enim ad Comments minim veniam, quis nostrud exercitation ullamco laboris nisi ut aliquip ex ea commodo consequat. Duis aute irure dolor in reprehenderit in voluptate velit esse cillum dolore eu fugiat nulla pariatur. Excepteur sint occaecat cupidatat non proident, sunt in culpa qui officia deserunt mollit anim id est laborum. [admin] - 2017-11-10

| alan vice                            | pr        | oject      |                           |           | u 1116S                              |
|--------------------------------------|-----------|------------|---------------------------|-----------|--------------------------------------|
| elect file: Browse No file selected. | comment   | Upload     |                           |           |                                      |
| ojects                               |           |            |                           |           | If project<br>module is<br>available |
| -CA-6_09-BP-313                      | SINGAPORE | 2009-06-01 | Deco and supply           | completed |                                      |
| -CA-6_09-BP-311                      | SINGAPORE | 2014-01-16 | Project design and supply | open      |                                      |
| -Aa-SG-2014_11-AO-15_sub2 CAMBODIA   |           | 2014-12-23 | Consulting service        | open      |                                      |
| IVL-Aa-MY-2014_12-AO-18              | MALAYSIA  | 2014-12-23 | Repair and maintenance 2  | awarded   |                                      |
| IVL-D-SG-2016_01-AO-120              | SINGAPORE | 2016-01-04 | New house                 | awarded   |                                      |
| -MVL-MY-2016_08-AO-125               | MALAYSIA  | 2016-08-18 | Yuti                      | open      |                                      |
| -MVL-SG-2016_10-AO-126               | SINGAPORE | 2016-10-11 | New notif 2               | open      |                                      |
| note                                 |           |            |                           |           |                                      |

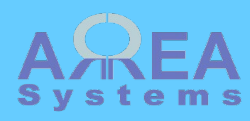

Sales statistics

### If **sales module** is available statistics ca be viewed from

#### Statistics

#### Projects by status

| Open | Awarded | Completed | Closed |
|------|---------|-----------|--------|
| 4    | 2       | 1         |        |
|      |         | 7         |        |

#### Projects by year

| 5 55                                                        |  |
|-------------------------------------------------------------|--|
| 2011                                                        |  |
| 2012                                                        |  |
| 2013                                                        |  |
| 2014   General trade : 1   Item production : 1   Design : 1 |  |
| 2015                                                        |  |
| 2016   General trade : 1   Consulting : 1   Design : 1      |  |
| 2017                                                        |  |
|                                                             |  |

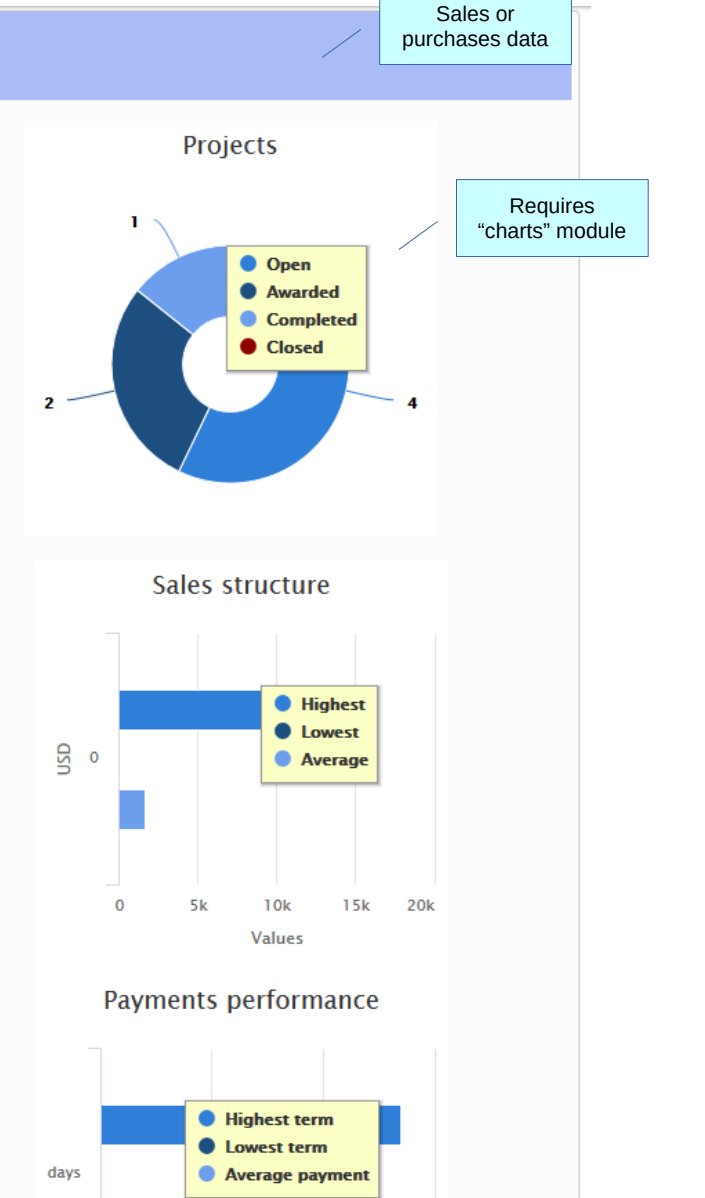

#### Sales

Total transactions : 19,751 USD

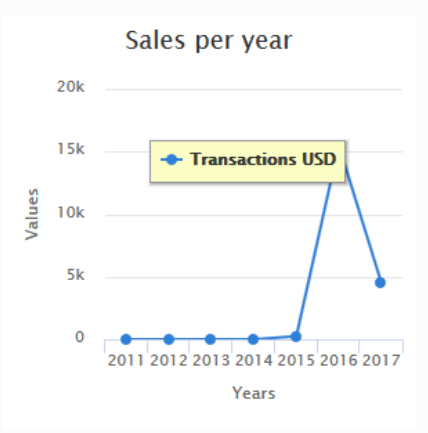

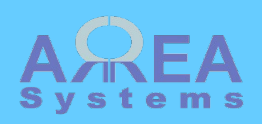

| Alpha et<br>Select file: | CT                                       | folder                                                                                             | 0 comment                              | Upload                                                                                                    | Upload new file                                                                                                    |                                                                                                    |                                                                                                    |
|--------------------------|------------------------------------------|----------------------------------------------------------------------------------------------------|----------------------------------------|----------------------------------------------------------------------------------------------------|----------------------------------------------------------------------------------------------------|----------------------------------------------------------------------------------------------------|----------------------------------------------------------------------------------------------------|
|                          |                                          | · .                                                                                                |                                        |                                                                                                    |                                                                                                    |                                                                                                    | ۲                                                                                                    |
| IMAGE                    | Agent agreement 2019.pdf                 | test                                                                                               |                                        |                                                                                                    |                                                                                                    | <u></u>                                                                                                    | <b>A</b>                                                                                                    |
|                          | receipt1.jpg<br>computer_table_s_380.png | Document no                                                                                        | t available. Please contact administra | ator<br>Mana                                                                                                    | Delete icon<br>age user access                                                                                                    | <u>ا</u><br>ا                                                                                                    |                                                                                                    |
|                          |                                          | Access By default access is given to custom access has been defi box below. Restricted admin user2 | Allowed                                | ook unless<br>ole users in the                                                                                                    | Access control dialog                                                                                                    | J                                                                                                    |                                                                                                    |
|                          | IMAGE                                    | Agent agreement zons.par                                                                           | Agent agreement zons put               | Agent agreement 2013 par<br>IMAGE<br>receipt1.jpg<br>computer_table_s_380.png Document not available. Please contact administration Access By default access is given to users who have access to the address bo custom access has been defined by owner. Use "Ctrl C" to select multiplox below. Restricted admin user2 Allowed User | Agent agreement 2013.jpg  receipt1.jpg  computer_table_s_380.png  Document not available. Please contact administrator  Mana  Access  By default access is given to users who have access to the address book unless custom access has been defined by owner. Use "Ctrl C" to select multiple users in the box below.  Restricted  admin  user2  Save | Adjent agreement Aus.por<br>receipti.jpg<br>computer_table_s_380.png Document not available. Please contact administrator<br>Delete icon<br>Manage user access Access control dialog<br>By default access is given to users who have access to the address book unless<br>custom access has been defined by owner. Use "Cht C" to select multiple users in the<br>box below.<br>Restricted<br>admin<br>user2<br>By default access is given to users who have access to the address book unless<br>custom access has been defined by owner. Use "Cht C" to select multiple users in the<br>box below.<br>Restricted<br>admin<br>user2<br>Save | Addent degreement zone par test<br>MAGE<br>receipt1jpg<br>computer_table_s_380.png<br>Document not available. Please contact administrator<br>Delete icon<br>Manage user access<br>Access<br>Access control dialog<br>By default access is given to users who have access to the address book unless<br>custom access has been defined by owner. Use "Ctri C" to select multiple users in the<br>box below.<br>Restricted<br>user2<br>User<br>Save |

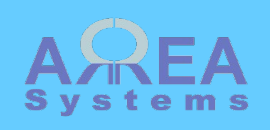

|                                                                                      |                               | Search documents Search documents in main menu                                                                                                    |
|--------------------------------------------------------------------------------------|-------------------------------|----------------------------------------------------------------------------------------------------|
| ch documents                                                                         |                               | Search         Companies list         Contacts list         New         Search documents         Administrate                                                                                          |
| <b>es module</b> there<br>m available to<br>ly search<br>ments linked to<br>ess book | e                             | a       Search results         ambc.jpg - 2019-01-27 - 10 Kb       Indicates that the file is locked for sharing         Alpha et Omega [Folder 2]       Indicates that the file is locked for sharing |
|                                                                                      |                               | Agent agreement 2019.pdf - 2019-09-23 - 3068 Kb                                                                                                    |
|                                                                                      | Link to<br>document<br>folder | Alpha et Omega [contract] Address book entry name                                                                                                    |

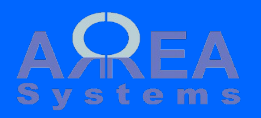

Administration tasks

Warning: import and export process may be critical. Make sure you have a backup before proceeding

# Address book administration

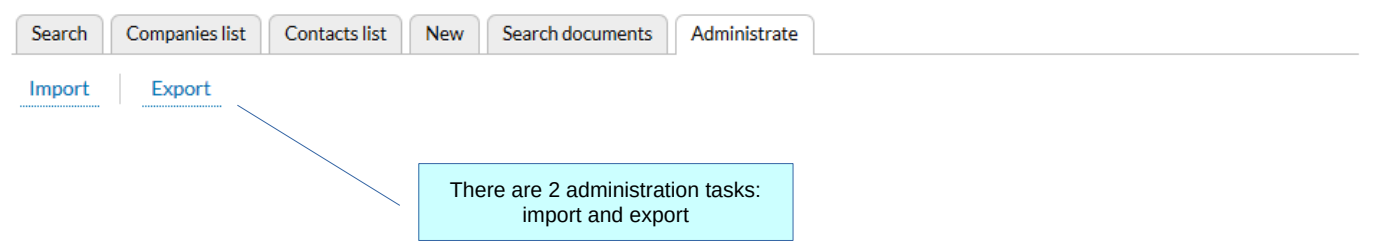

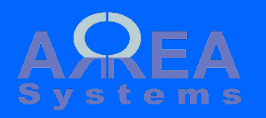

#### Administration tasks

Export

The export format is in excel. The table extracted can be re-used as format template for importing of data

# Address export

Export

| Search   | Companies list | Contacts list             | New                          | Search do                   | cuments    | Administrate |  |
|----------|----------------|---------------------------|------------------------------|-----------------------------|------------|--------------|--|
| Import   | Export         |                           |                              |                             |            |              |  |
| All type | S V            | You can cho<br>all, clien | oose the typ<br>ts, supplier | be to export:<br>s, others  |            |              |  |
| Contact  | ·S v           | You can c<br>companies    | choose data<br>or name ca    | to export:<br>ards contacts | 4 d- 4 - t |              |  |

The export format is in excel. You can re-use the export me structure to import new data in csv format.

| You have chosen to | open:                      |
|--------------------|----------------------------|
| export_Addre       | ss_book_contacts.xlsx      |
| which is: Micr     | osoft Excel Worksheet      |
| from: http://lo    | ocalhost                   |
| What should Firefo | x do with this file?       |
| Open with          | LibreOffice Calc (default) |
| Save File          |                            |
|                    |                            |

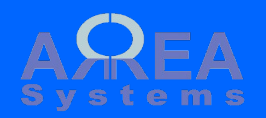

#### Administration tasks

Import

The import format is in csv file. The excel table from export can be **re-used as format template** and saved as csv format for import

# Address import

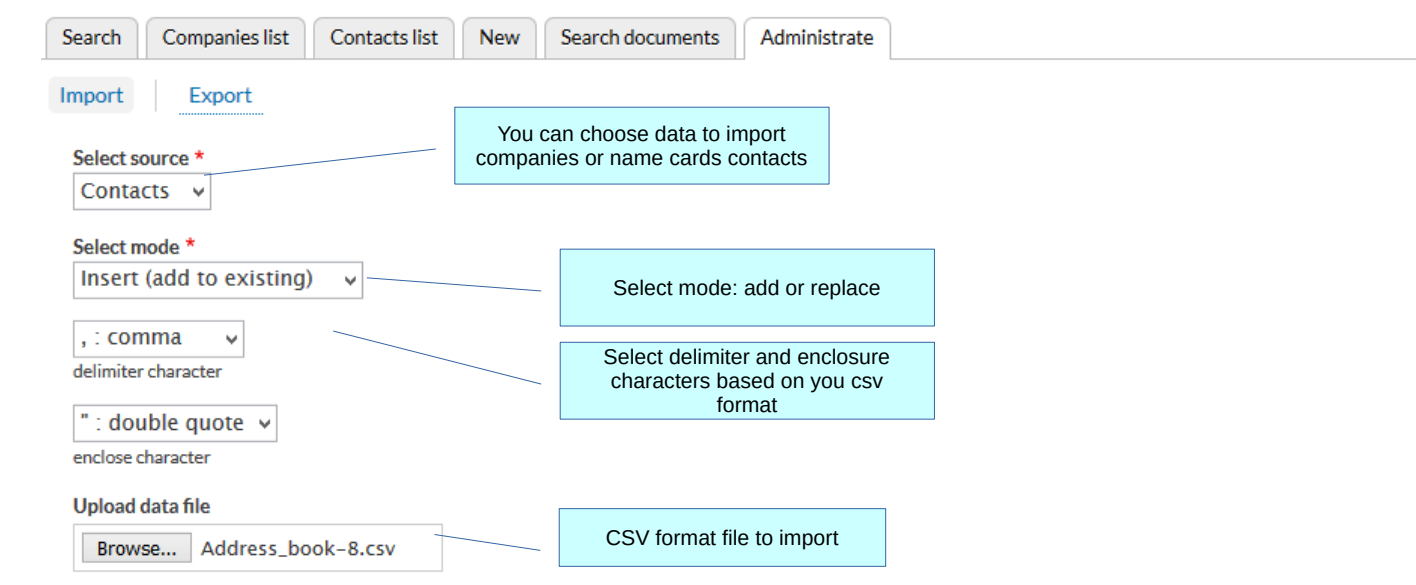

The import format should be a text csv file. You can re-use the export file structure to import new data.

| mpo | ort | )          |           |           |           |          |         |         |           | /   | / (    | Exan<br>created | ple of CS<br>with exce<br>er | SV file s<br>el table<br>itry | structure<br>with 1 row |          |
|-----|-----|------------|-----------|-----------|-----------|----------|---------|---------|-----------|-----|--------|-----------------|------------------------------|-------------------------------|-------------------------|----------|
|     | Α   | В          | C         | D         | E         | F        | G       | н       | I         | J   | K      | L               | M                            | N                             | 0                       | P        |
| 1   | id  | name       | shortname | address   | address2  | postcode | city    | country | telephone | fax | websit | e type          | category                     | status                        | stamp                   | activity |
| 2   | 1   | Jolly test | JOT       | address 1 | address 2 | J778     | Juiguo7 | Loopy   | 132       | 465 |        |                 | store                        | 1                             | 1970-01-01              | test     |
| 3   |     |            |           |           |           |          |         |         |           |     |        |                 |                              |                               |                         |          |
|     | 1   |            |           |           |           |          | 1       | 1       | 1         |     |        |                 |                              |                               |                         |          |

Text file separated by commas

Inserted 1 row(s)

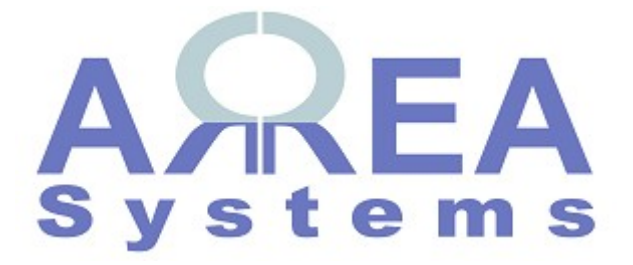

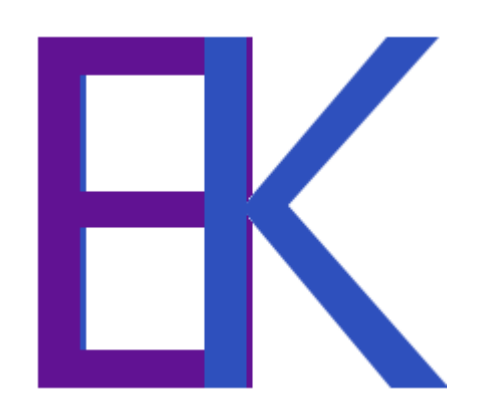